# Payroll

# R. Reports Menu: A. Employee Wage Summary

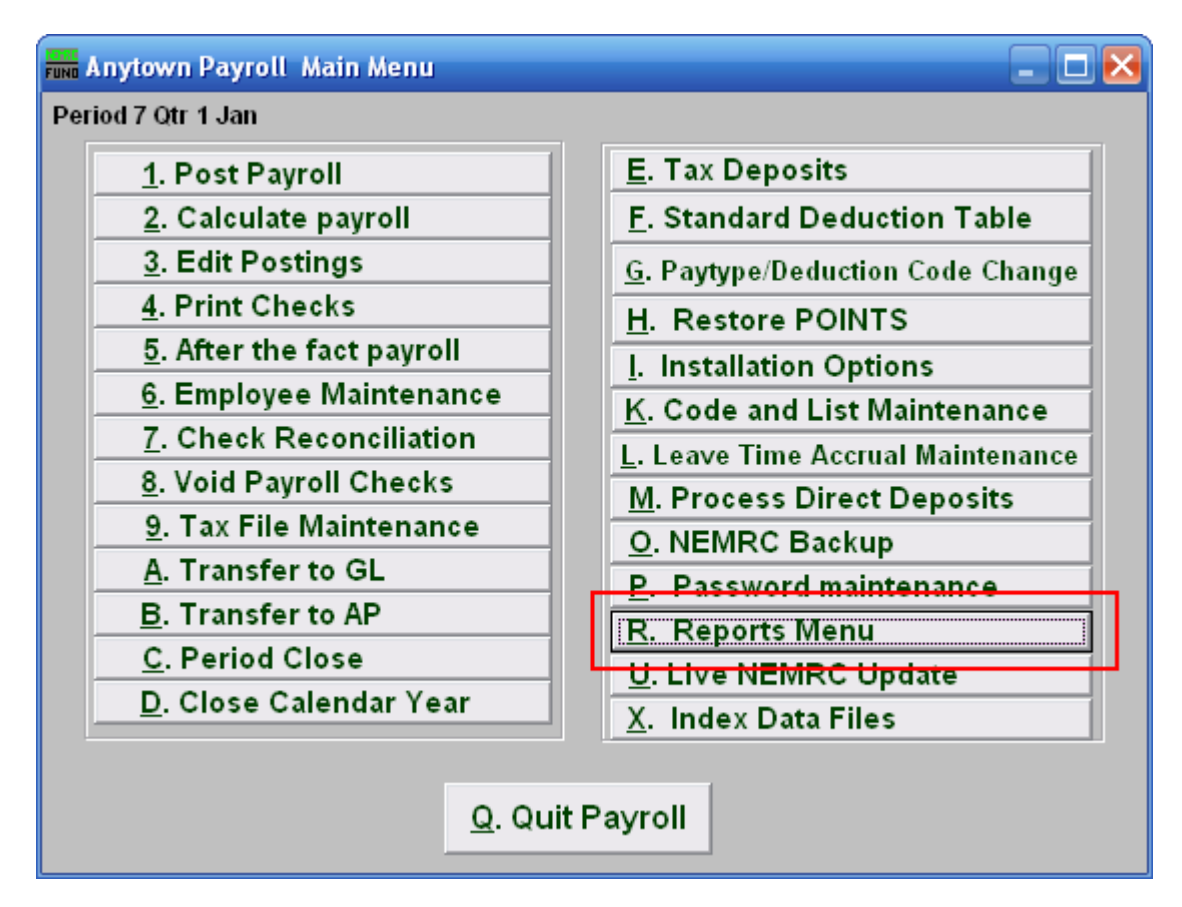

Click on "R. Reports Menu" off the Main Menu and the following window will appear:

## Payroll

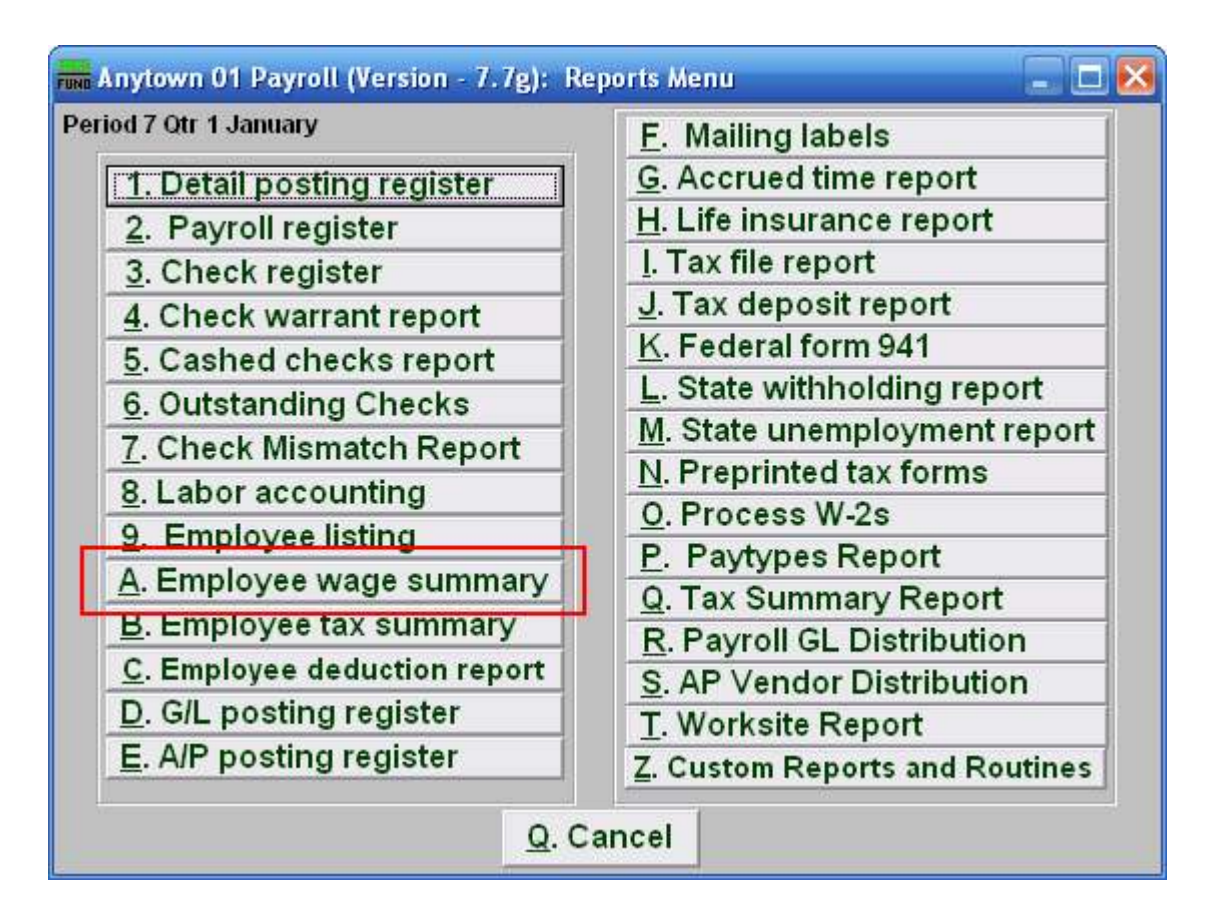

Click on "A. Employee wage summary" on the Reports Menu and the following window will appear:

### Payroll

### Employee Wage Summary

| 🖬 Wage Summary 💶 🗖 🔀                                 |                  |                |
|------------------------------------------------------|------------------|----------------|
| Range <sup>1</sup> Individual                        | 2 🖲 All          |                |
| Employee # 3 Eind                                    |                  |                |
| Order 4 • Employee number 4 © Employee Name 4 © Code |                  | 4 🔿 Department |
| Totals Only? <mark>5</mark>                          | 5 💿 No 🛛 5 🕥 Yes |                |
| Check Dates 6 10/02/2007 to 6 11/01/2007             |                  |                |
| Preview 7 Print 8 File 9 Cancel 10                   |                  |                |

- **1. Range: Individual:** Click on this option to have this report be for an Individual Employee.
- 2. Range: All: Click on this option to have this report be for All Employees.
- **3.** Employee #: This option is only available for an "Individual" range. Select the Employee that you want this report to be for.
- 4. Order: This option is only available for the "All" range. Click on the order you want this report to appear in: "Employee number" to have this report order by the Employee number; "Employee Name" to have this report order alphabetically by the Employees' last names; "Code" to have this report order by Employees' code value; "Department" to have this report order by Employees' Department value.
- **5.** Totals Only?: This option is only available for the "All" range. A summary report excludes the listing of each employee check issued for the date range provided.
- 6. Check Dates: the beginning and ending date range for the checks to report.
- **7. Preview:** Click this button to preview this report. Refer to GENERAL PREVIEW for more information.
- **8. Print:** Click this button to print this report. Refer to GENERAL PRINTING for more information.
- **9.** File: Click this button to save this report on this computer. Refer to GENERAL FILE for more information.
- **10.** Cancel: Click "Cancel" to cancel and return to the previous menu.